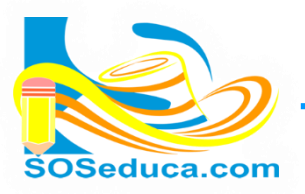

## FUNCIÓN AUTOSUMA (SUMA)

La función SUMA en Excel también es conocida con los nombres de SUMATORIA Y AUTOSUMA, consiste en sumar un rango de celdas, a continuación se realiza un ejemplo donde es necesario aplicar esta función.

| D  | D19 $\checkmark$ : $\times \checkmark f_x$ |             |              |               |  |  |
|----|--------------------------------------------|-------------|--------------|---------------|--|--|
|    | А                                          | В           | С            | D             |  |  |
| 1  | SOSeduca.com                               | ALMACEN     |              |               |  |  |
| 2  | CEDULA:                                    |             |              |               |  |  |
| 3  | CLIENTE:                                   |             |              |               |  |  |
| 4  | CANTIDAD                                   | ARTICULO    | V. UNITARIO  | V. TOTAL      |  |  |
| 5  | 4                                          | PRODUCTO 1  | \$ 12.000    | \$ 48.000     |  |  |
| 6  | 5                                          | PRODUCTO 2  | \$ 6.000     | \$ 30.000     |  |  |
| 7  | 3                                          | PRODUCTO 3  | \$ 53.453    | \$ 160.359    |  |  |
| 8  | 6                                          | PRODUCTO 4  | \$ 562.345   | \$ 3.374.070  |  |  |
| 9  | 8                                          | PRODUCTO 5  | \$ 6.456     | \$ 51.648     |  |  |
| 10 | 7                                          | PRODUCTO 6  | \$ 5.654.645 | \$ 39.582.515 |  |  |
| 11 | 5                                          | PRODUCTO 7  | \$ 4.536.453 | \$ 22.682.265 |  |  |
| 12 | 2                                          | PRODUCTO 8  | \$ 5.454.546 | \$ 10.909.092 |  |  |
| 13 | 1                                          | PRODUCTO 9  | \$ 5.463.456 | \$ 5.463.456  |  |  |
| 14 | 7                                          | PRODUCTO 10 | \$ 6.456.456 | \$ 45.195.192 |  |  |
| 15 | 6                                          | PRODUCTO 11 | \$ 546.456   | \$ 3.278.736  |  |  |
| 16 | 2                                          | PRODUCTO 12 | \$ 5.645.645 | \$ 11.291.290 |  |  |
| 17 | 3                                          | PRODUCTO 13 | \$ 565.456   | \$ 1.696.368  |  |  |
| 18 | 4                                          | PRODUCTO 14 | \$ 56.456    | \$ 225.824    |  |  |
| 19 |                                            |             | TOTAL:       |               |  |  |
| 20 |                                            |             | IVA:         |               |  |  |
| 21 |                                            |             | GRAN TOTAL:  |               |  |  |

Partimos del hecho que tenemos una factura con los valores totales calculados, faltando calcular el total para lo que se hace necesario utilizar la función suma:

**EL PRIMER PASO** es ubicarse en la celda donde desea que aparezca el resultado de la sumatoria, para este ejemplo es la celda **D19**.

A la función sumatoria se puede acceder muy fácilmente, ésta es tan utilizada y común que aparece en las herramientas del inicio.

**EL SEGUNDO PASO** es hacer clic en la pestaña de Autosuma que se encuentra al final de las herramientas del inicio y luego escoger la opción SUMA

| 🚺 🔒 🐬 🗟 👳            |                                              |                     | EXCEL BASICO - Mic | rosoft Excel                  |                                   |                                   | ? 🖻 – 🗗 🗙        |
|----------------------|----------------------------------------------|---------------------|--------------------|-------------------------------|-----------------------------------|-----------------------------------|------------------|
| ARCHIVO INICIO INSER | ERTAR DISEÑO DE PÁGINA FÓRM                  | IULAS DATOS REVISAR | VISTA COMPLEME     | INTOS                         |                                   | K                                 | Iniciar sesión 🔎 |
| Calibri              |                                              | Ajustar texto       | Personalizada      | Formato Dar formato Esti      | ilos de Insertar Fliminar Formato | ∑ Autosuma ▼ A<br>∑ S <u>u</u> ma | Burgary          |
| Portananeles IS      | *   □□ *   <u>M</u> * <u>A</u> *   = = =   € | Alineación          |                    | condicional * como tabla * ce | elda • • • • •                    | Promedio                          | seleccionar *    |
| D19 V : X V fx       |                                              |                     |                    |                               |                                   |                                   | ~                |
| A                    | ВС                                           | DE                  | F G                | H I                           | J K                               | <u>M</u> ín                       | N O 🔺            |
|                      |                                              | -                   |                    |                               |                                   | Mas <u>t</u> unciones             |                  |

| M  | MAX • : × • fx =SUMA(D5:D18) |             |              |               |  |
|----|------------------------------|-------------|--------------|---------------|--|
|    | А                            | В           | С            | D             |  |
| 1  | SOSeduca.com                 | ALMACEN     |              |               |  |
| 2  | CEDULA:                      |             | FECHA:       | <             |  |
| 3  | CLIENTE:                     |             | 1            |               |  |
| 4  | CANTIDAD                     | ARTICULO    | V. UNITARIO  | V. TOTAL      |  |
| 5  | 4                            | PRODUCTO 1  | \$ 12.000    | \$ 48.000     |  |
| 6  | 5                            | PRODUCTO 2  | \$ 6.000     | \$ 30.000     |  |
| 7  | 3                            | PRODUCTO 3  | \$ 53.453    | \$ 160.359    |  |
| 8  | 6                            | PRODUCTO 4  | \$ 562.345   | \$ 3.374.070  |  |
| 9  | 8                            | PRODUCTO 5  | \$ 6.456     | \$ 51.648     |  |
| 10 | 7                            | PRODUCTO 6  | \$ 5.654.645 | \$ 39.582.515 |  |
| 11 | 5                            | PRODUCTO 7  | \$ 4.536.453 | \$ 22.682.265 |  |
| 12 | 2                            | PRODUCTO 8  | \$ 5.454.546 | \$ 10.909.092 |  |
| 13 | 1                            | PRODUCTO 9  | \$ 5.463.456 | \$ 5.463.456  |  |
| 14 | 7                            | PRODUCTO 10 | \$ 6.456.456 | \$ 45.195.192 |  |
| 15 | 6                            | PRODUCTO 11 | \$ 546.456   | \$ 3.278.736  |  |
| 16 | 2                            | PRODUCTO 12 | \$ 5.645.645 | \$ 11.291.290 |  |
| 17 | 3                            | PRODUCTO 13 | \$ 565.456   | \$ 1.696.368  |  |
| 18 | 4                            | PRODUCTO 14 | \$ 56.456    | \$ 225.824    |  |
| 19 |                              |             | TOTAL:       | =SUMA(D5:D18) |  |
| 20 |                              |             | IVA:         | SUMA(número1  |  |
| 21 |                              |             | GRAN TOTAL:  | <             |  |

**EL TERCER PASO** es seleccionar las celdas que se quieren sumar, estas quedan rodeadas por unas líneas que giran en alrededor de la selección.

Para este ejemplo se han seleccionado las celdas desde la **D5** hasta la celda **D18**.

Para finalizar el tercer paso, después de haber seleccionado las celdas que se desean sumar. Presionamos la tecla **Enter**.

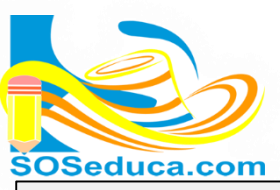

## MÓDULO DE MICROSOFT EXCEL 2013

Hoja de Cálculo

| D20 $\checkmark$ : $\times \checkmark f_x$ |              |             |        |           |    |             |  |
|--------------------------------------------|--------------|-------------|--------|-----------|----|-------------|--|
|                                            | А            | В           |        | С         |    | D           |  |
| 1                                          | SOSeduca.com | ALMACEN     |        |           |    |             |  |
| 2                                          | CEDULA:      |             | FECHA: |           |    |             |  |
| 3                                          | CLIENTE:     |             |        |           |    |             |  |
| 4                                          | CANTIDAD     | ARTICULO    | ۷.     | UNITARIO  |    | V. TOTAL    |  |
| 5                                          | 4            | PRODUCTO 1  | \$     | 12.000    | \$ | 48.000      |  |
| 6                                          | 5            | PRODUCTO 2  | \$     | 6.000     | \$ | 30.000      |  |
| 7                                          | 3            | PRODUCTO 3  | \$     | 53.453    | \$ | 160.359     |  |
| 8                                          | 6            | PRODUCTO 4  | \$     | 562.345   | \$ | 3.374.070   |  |
| 9                                          | 8            | PRODUCTO 5  | \$     | 6.456     | \$ | 51.648      |  |
| 10                                         | 7            | PRODUCTO 6  | \$     | 5.654.645 | \$ | 39.582.515  |  |
| 11                                         | 5            | PRODUCTO 7  | \$     | 4.536.453 | \$ | 22.682.265  |  |
| 12                                         | 2            | PRODUCTO 8  | \$     | 5.454.546 | \$ | 10.909.092  |  |
| 13                                         | 1            | PRODUCTO 9  | \$     | 5.463.456 | \$ | 5.463.456   |  |
| 14                                         | 7            | PRODUCTO 10 | \$     | 6.456.456 | \$ | 45.195.192  |  |
| 15                                         | 6            | PRODUCTO 11 | \$     | 546.456   | \$ | 3.278.736   |  |
| 16                                         | 2            | PRODUCTO 12 | \$     | 5.645.645 | \$ | 11.291.290  |  |
| 17                                         | 3            | PRODUCTO 13 | \$     | 565.456   | \$ | 1.696.368   |  |
| 18                                         | 4            | PRODUCTO 14 | \$     | 56.456    | \$ | 225.824     |  |
| 19                                         |              |             | TOT    | FAL:      | \$ | 143.988.815 |  |
| 20                                         |              |             | IVA    | :         |    |             |  |
| 21                                         |              |             | GR     | AN TOTAL: |    |             |  |

Después de presionar la tecla **Enter** en nuestra celda ya aparecerá el resultado de la suma:

Fíjate que en la celda **D19** aparece como resultado de la suma el valor de \$143.988.815

Puedes darte cuenta que estas celdas tienen formato de moneda, por tal razón se visualiza con los puntos separadores de miles y el símbolo de pesos.

Al ubicarte en la celda donde esta insertada la función suma, en la barra de fórmulas puedes ver como Excel escribe esta función, observa la imagen y su explicación:

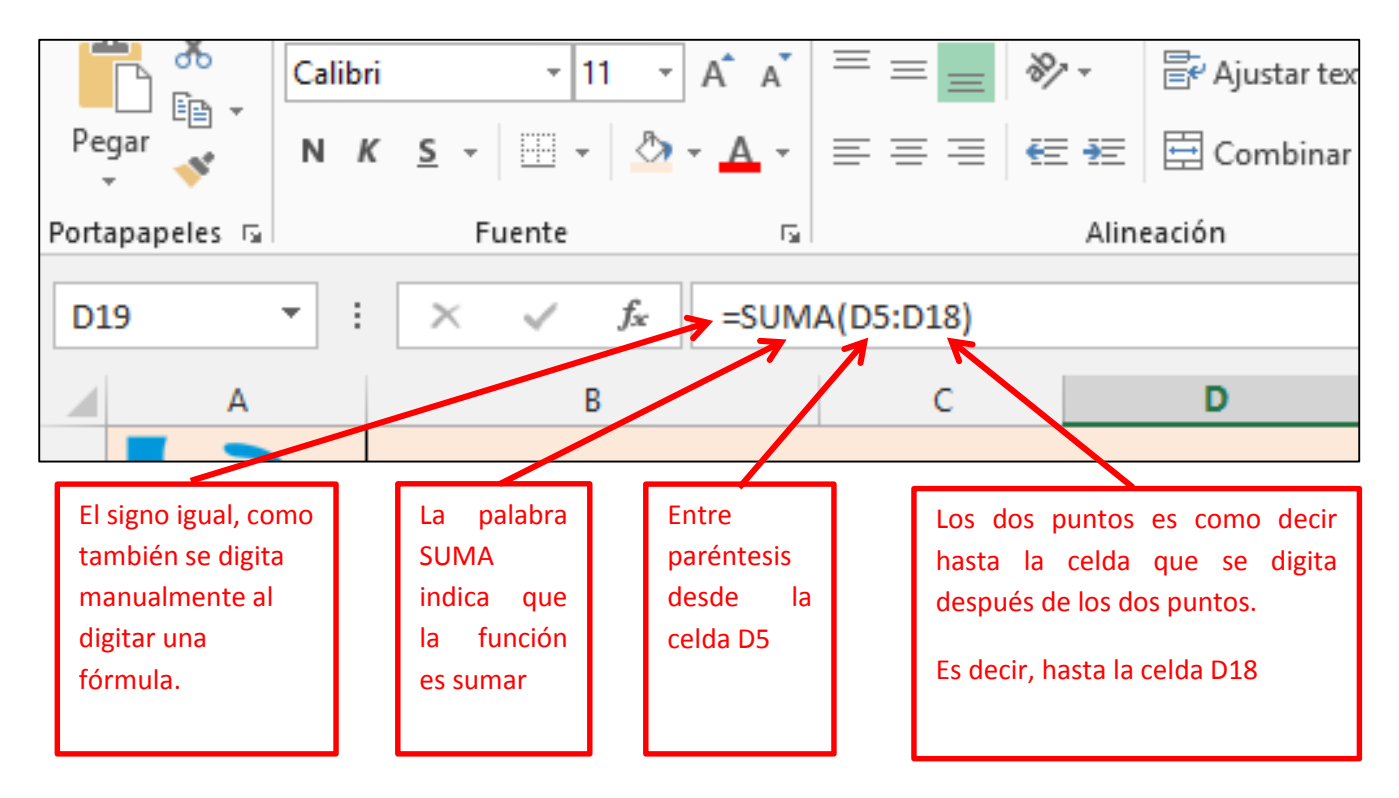

## Podríamos decir que la formula dice: SUMA DESDE LA CELDA D5 HASTA LA CELDA D18

## ¡Sabías que!

✓ Si conoces cómo escribir la función, puedes hacerlo manualmente sin hacer clic en insertar función.